## Handbook-01 signatures and setup

## 1.0 Key generation

In the menu "Signature"

Modules Signature Diffie-Hellman key exchange

go to the page "Recommended Schnorr KeyPar generator with static safeprime and generator".

```
Recommended Schnorr Key_Par generator with static safeprime and generator
```

Press on the "Generate key pair" button to generate your keys.

| Recom    | men | ded Sc – 🛛      |  |
|----------|-----|-----------------|--|
|          | Ge  | nerate key pair |  |
| Public k | (ey |                 |  |
| Private  | Кеу |                 |  |

With a double left mouse click followed by the str+c press on the keyboard you can easily move your Schnorr keys.

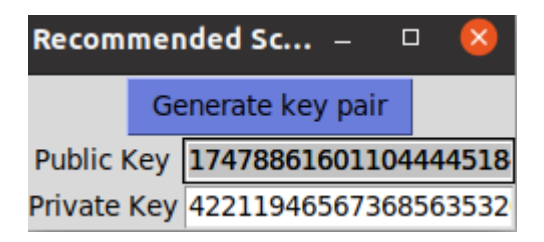

Now both numbers must be saved on the PC. It is recommend to use the build in solution on page "Read/write text to secured file"

To keep the signatures secure you can <u>never</u> share your "Private Key" with anyone. If you share this key it can be used to craft messages which appear to be written by yourself.

It is necessary for the receiver to have your public key to check the correctness of your generated signatures. You can post or send it as a signed massage with point 2.0.

#### 2.0 Create a Schnorr signature

In the menu "Signature"

Modules Signature Diffie-Hellman key exchange

go to the page "Schnorrsig creator"

Schnorrsig creator

Input the private key you generated in point 1.0 in the entry with the description "Input private key".

| Modules     | Signature  | Diffie-Hellman key exchange |
|-------------|------------|-----------------------------|
| Static      | Safe-Prime | and Generator               |
| Input priva | ate key    |                             |
| Input the   | message te | xt                          |

As an example text I use a random generated public key with a small description.

| Static Safe-Prime and Generator          |                                            |
|------------------------------------------|--------------------------------------------|
| Input private key                        | 99261916616105651066                       |
| Input the message text                   |                                            |
| Good day                                 |                                            |
| my name is Max Mustermann. My public key | y is:                                      |
| 1747886160110444451842747126988629625273 | 39299682494018080513465660293959713715202  |
| 582625879462755511918681896616632954715  | 50177765740427700715058988486079967258094  |
| 451336260629784441456627487727634271159  | 50559456482659340138171107143970794609719  |
| 424428249242650081941435349158763845206  | 56755924348612469769905694409570387763252  |
| 1489911421224037398147744994205409051350 | 54419051990064603070117612088941297587092  |
| 332008054330408334336544263901519310727  | 59630125532605974465345103052804838238261  |
| 3246153716265894619355477466415432849994 | 47015623057137853788117964642217930777500  |
| 637979636854228995193916524243441647220  | 05367150284126919413710168334284686401977  |
| 962672300121399093373322208198900244501  | 19960868288630067111087058316382121996405  |
| 038775902534271682786563045317021819756  | 70236069069951304968857559357226558727298  |
| 7997074174513119382299493573392399073893 | 34967112213527524001062587091372850736024  |
| 797580984661645455665592933367072866222  | 51412225939654681839643599818008431280697  |
| 1337504266118435714180381017181377803152 | 23432392474370392898431948886372977654131  |
| 3146054794363990005865106537525010624070 | 52689007168821578761966437021499870219886  |
| £33466366445734£653764641436144£6437474  | a/>>>7616878801681/60/68063656262076862226 |

Now press the button "Generate signature" in the bottom corner.

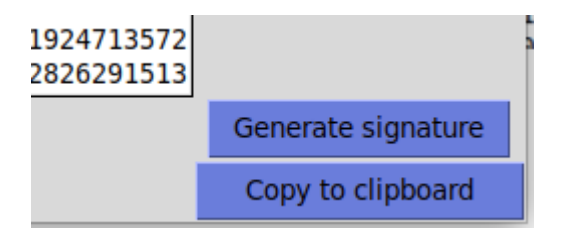

To make recognition of the exact message easier your text gets an added "start-----" at the beginning and a "-----end" at the end.

The now generated signature part 1 and 2 are used to by your message recipient check your message integrity

| Signature part 1 | 59772910067442769341 |
|------------------|----------------------|
| Signature part 2 | 19988743645485378260 |

To copy all important parts of the signature and message, press the button "Copy to clipboard"

Now you can send the text to whoever you want.

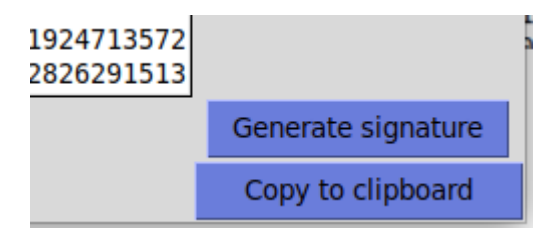

## **3.0 Verify a Schnorr signature**

In the menu "Signature"

Modules Signature Diffie-Hellman key exchange

go to the page "Schnorrsig verifying"

| Schnorrsia verifyina                                                             |                                        |  |  |  |  |  |
|----------------------------------------------------------------------------------|----------------------------------------|--|--|--|--|--|
| Static Safe-Prime and Generator                                                  |                                        |  |  |  |  |  |
| Input the public key                                                             | 47654467158812060190                   |  |  |  |  |  |
| Input signature part 1                                                           | 25820266404522255519                   |  |  |  |  |  |
| Input signature part 2                                                           | 15534767623689345898                   |  |  |  |  |  |
| Input the text                                                                   |                                        |  |  |  |  |  |
| start                                                                            |                                        |  |  |  |  |  |
| Good day                                                                         |                                        |  |  |  |  |  |
| my name is Max Mustermann. My public key is:                                     |                                        |  |  |  |  |  |
| 17478861601104444518427471269886296252739299682494018080513465660293959713715202 |                                        |  |  |  |  |  |
| 582625879462755511918681896616632954715501                                       | 77765740427700715058988486079967258094 |  |  |  |  |  |
| 451336260629784441456627487727634271159505                                       | 59456482659340138171107143970794609719 |  |  |  |  |  |
| 424429240242650091041425240159762945206567                                       | 55024249612460760005604400570297762252 |  |  |  |  |  |

Now fill in the public key of your contact, the message from "start-----" to "----end". The signature part 1 and 2 are only for the entry with the description "Input signature part 1" and "Input signature part 2"

Now push the button "Start signature test"

2190721483930369744189489574767261307434197 0317321452934126257315207847228483286491509 ------end Start signature test

If the message integrity is correct you revive a message about the positive test outcome.

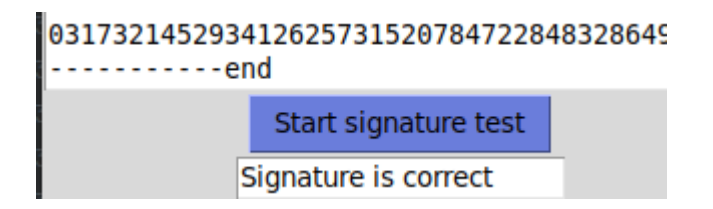

You can get a negative message if one or more of the following points is true: -wrong public key -wrong signature 1 or 2 -wrong message

If none of the above are true than please check in the variables have been correctly pasted in the corresponding entry points.

To delete the input of an entry double click with your left mouse button to choose the input and then press delete. You can not overwrite input with double click select and strg+v with the new input. It has to be deleted first

## 4.0 Save a username and the corresponding public key

Input your chosen password in the password entry. Then press the "Add a user/pubkey" button.

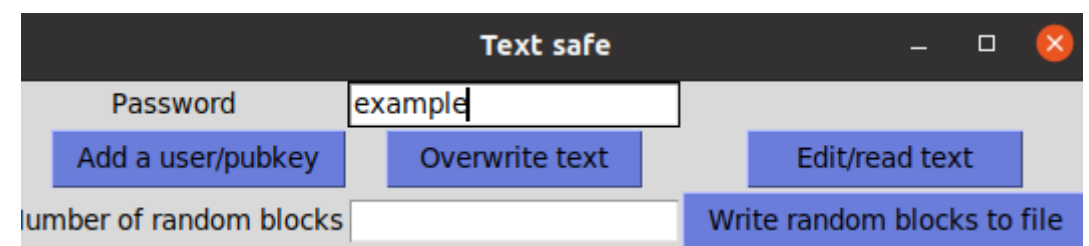

Input in the the "user name" you want to pair to the public key. Now press the "add user/pubkey pair" button

|           | Add user/Publickey | 0                    |
|-----------|--------------------|----------------------|
| user name | public key         | add user/pubkey pair |

This adds the pair to your text file. It is important to not change the formating. |user:key since other functions depend on it.

# 5.0 Check if an public key from a signature is from a known user

Go to the menu "Signatures" and click on "Schnorrsig verifying"

Input the public key of your contact.

| Schnorrsig verifying                          |                      |  |  |  |  |  |
|-----------------------------------------------|----------------------|--|--|--|--|--|
| Modules Signature Diffie-Hellman key exchange |                      |  |  |  |  |  |
| Static Safe-Prime and Generator               |                      |  |  |  |  |  |
| Input the public key                          | 09796852448191571263 |  |  |  |  |  |
| Input signature part 1                        |                      |  |  |  |  |  |
| Input signature part 2                        |                      |  |  |  |  |  |

Now input your text file password in the botton right corner of the window.

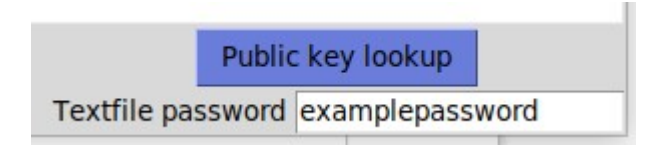

Now click the button "Public key lookup"

Now a small window will pop up and tell you if you have saved this pubkey to a username and saved it under the given text file password.

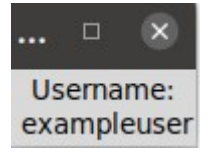

#### 6.0 Write and read from the secured text file

In the menu "Modules"

Modules Signature Diffie-Hellman key exchange

go to the page "Read/write text to secure file"

Read/write text to secured file

First input your chosen password for your secure text file.

| Text safe               |                   |         |                |  | -   |                 | ×    |      |
|-------------------------|-------------------|---------|----------------|--|-----|-----------------|------|------|
|                         | Password          | example |                |  |     |                 |      |      |
|                         | Add a user/pubkey |         | Overwrite text |  |     | Edit/read tex   | t    |      |
| lumber of random blocks |                   |         |                |  | Wri | te random block | s to | file |

If you want to read or edit your saved text press the "Edit/read text" button. If there is text saved for this password it will be displayed in the text field.

| Here | is | your | text      |  |
|------|----|------|-----------|--|
|      |    |      |           |  |
|      |    |      |           |  |
|      |    |      |           |  |
|      |    |      |           |  |
|      |    |      |           |  |
|      |    |      |           |  |
|      |    |      |           |  |
|      |    |      |           |  |
|      |    |      |           |  |
|      |    |      |           |  |
|      |    |      |           |  |
|      |    |      |           |  |
|      |    |      |           |  |
|      |    |      |           |  |
| 0    |    |      | save edit |  |
|      |    |      | Save cure |  |

To save the changed text click in "save change".

## 7.0 overwriting text file information

To delete the text saved under a password enter the password and press the button "overwrite text"

#### 8.0 random blocks in the file

This option is important for **deniable encryption**. Only if this option is important to you should the fuction be used. Be carful what your input is. Each block cost an 129byte of disk space!